|                     | Revision:             | 1.0            |                    |           |
|---------------------|-----------------------|----------------|--------------------|-----------|
| WILKES              | Effective Date:       | 8/22/2018      | Revision Date:     | 8/22/2018 |
| UNIVERSITY          | Last Revised by:      | Help Desk      | Document<br>Owner: | Help Desk |
| FAQ – Windows – How | do I install the Wilk | es VPN client? |                    |           |

## Purpose

This guide details the steps to install and connect to the Wilkes VPN client using Windows.

Requirements

- A computer running the Windows operating system.
- An active Wilkes account.

## Notes

• After installation, you can launch the VPN from the Start Menu > All Programs > Cisco.

| Process |  |  |  |
|---------|--|--|--|
|         |  |  |  |

- 1. Open a web browser and browse to <a href="https://webvpn.wilkes.edu/">https://webvpn.wilkes.edu/</a>
- 2. Select the appropriate group, and enter your Wilkes username and password.

| Apps S Gmail Ent Online | n.wilkes.edu/+CSCOE+ | /logon.html#forr | n_title_text   |                       |       | 📩 📩 🌒 🧶 |
|-------------------------|----------------------|------------------|----------------|-----------------------|-------|---------|
| uluulu<br>cisco         | Wilkes University    | WebVPN           |                |                       |       |         |
|                         |                      |                  |                |                       |       |         |
|                         |                      |                  |                |                       |       |         |
|                         |                      |                  | ()             | Login                 |       |         |
|                         |                      |                  | Please enter y | our username and pass | word. |         |
|                         |                      |                  | USERNAME:      | Sun •                 |       |         |
|                         |                      |                  | PASSWORD       |                       |       |         |

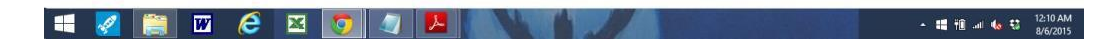

|                     | Revision:             | 1.0            |                    |           |
|---------------------|-----------------------|----------------|--------------------|-----------|
| WILKES              | Effective Date:       | 8/22/2018      | Revision Date:     | 8/22/2018 |
| UNIVERSITY          | Last Revised by:      | Help Desk      | Document<br>Owner: | Help Desk |
| FAQ – Windows – How | do I install the Wilk | es VPN client? |                    |           |

3. On the left hand side, click AnyConnect.

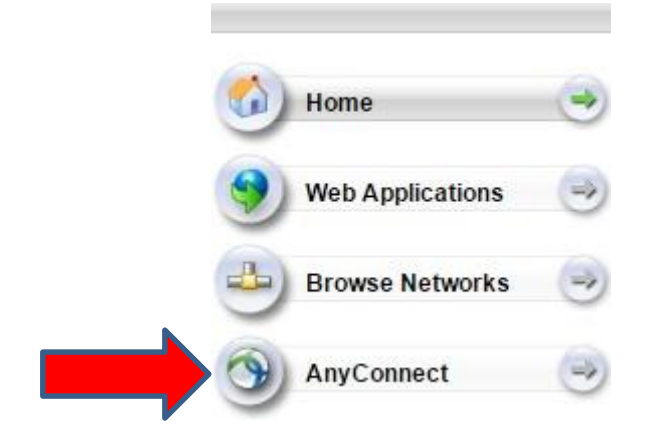

4. Click Start AnyConnect.

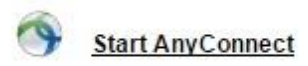

5. Click Download for Windows.

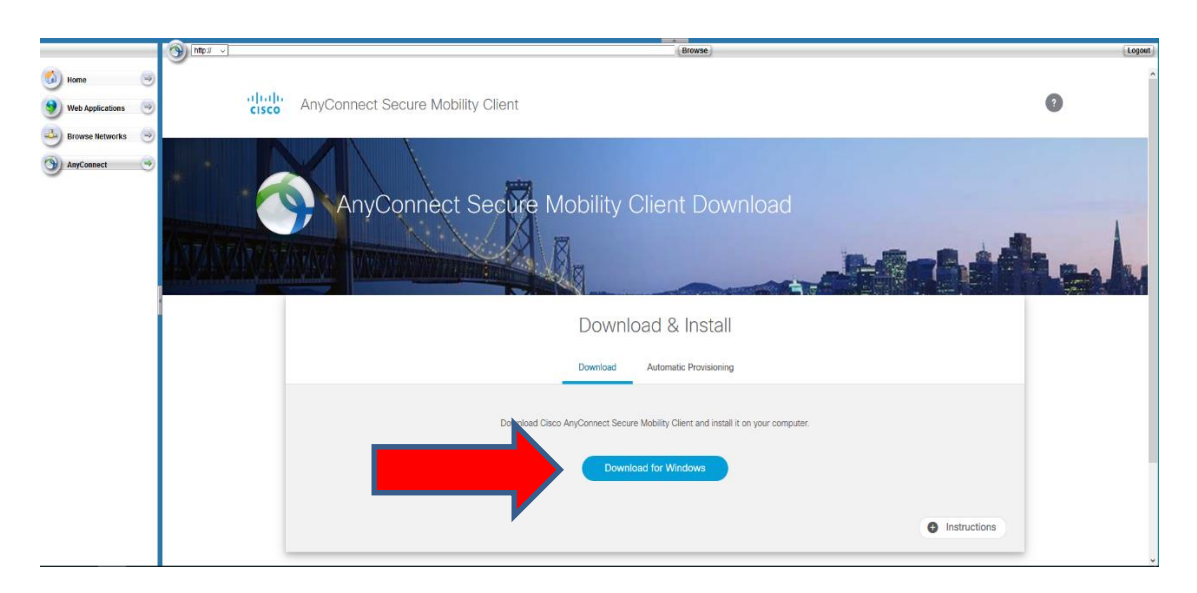

|                     | Revision:               | 1.0            |                    |           |
|---------------------|-------------------------|----------------|--------------------|-----------|
| WILKES              | Effective Date:         | 8/22/2018      | Revision Date:     | 8/22/2018 |
| UNIVERSITY          | Last Revised by:        | Help Desk      | Document<br>Owner: | Help Desk |
| FAQ – Windows – How | / do I install the Wilk | es VPN client? |                    |           |

6. The Cisco AnyConnect installation will start – if not, check your Download folder and run the installer. Continue with the installer as needed until the installation finishes.

| N N N N N N N N N N N N N N N N N N N | Cisco AnyConnect Secure Mobility Client Setup         Welcome to the Cisco         AnyConnect Secure         Mobility Client Setup         Wizard         The Setup Wizard will allow you to change the way         Gisco AnyConnect Secure Mobility Client features are         AnyConnect Secure Mobility Client from your         Omputer. Click Next to continue or Cancel to exit the | × |
|---------------------------------------|----------------------------------------------------------------------------------------------------|---|
|                                       | < Back Next > Cancel                                                                                                    |   |

- You will be able to find the AnyConnect Secure Mobility software located in your All Programs list; Start > All Programs > Cisco > Cisco AnyConnect Secure Mobility Client.
- 8. Open Cisco AnyConnect.
- 9. In the blank field, type **webvpn.wilkes.edu** and then click **Connect**.

| S Cisco      | AnyConnect Secure Mobility Client 🛛 🗖 🛛 🗙                |
|--------------|----------------------------------------------------------|
|              | VPN:<br>Ready to connect.<br>Webvpn.Wilkes.edu V Connect |
| <b>‡</b> (i) | dhaha<br>cisco                                           |

|                     | Revision:               | 1.0            |                    |           |
|---------------------|-------------------------|----------------|--------------------|-----------|
| WILKES              | Effective Date:         | 8/22/2018      | Revision Date:     | 8/22/2018 |
| UNIVERSITY          | Last Revised by:        | Help Desk      | Document<br>Owner: | Help Desk |
| FAQ – Windows – How | / do I install the Wilk | es VPN client? |                    |           |

10. Select the appropriate Group and enter your Wilkes username and password. Click **OK**.

| S Cisco AnyCor                           | nect   Webvpn.Wilkes.edu |  |  |  |  |
|------------------------------------------|--------------------------|--|--|--|--|
| Please enter your username and password. |                          |  |  |  |  |
| Group:                                   | WilkesITS 🗸              |  |  |  |  |
| Username:                                | firstname.lastname       |  |  |  |  |
| Password:                                | ******                   |  |  |  |  |
|                                          |                          |  |  |  |  |
|                                          | OK Cancel                |  |  |  |  |
|                                          |                          |  |  |  |  |

11. You should now be connected to the Wilkes VPN client.

| •  | Cisco Ar | nyConnect Secure Mobilit                     | y Client 🗕 🗆 🗡                 | : |
|----|----------|----------------------------------------------|--------------------------------|---|
| -  |          | <u>VPN:</u><br>Connected to Webvpn.Wilkes.ed | u.                             |   |
|    |          | Webvpn.Wilkes.edu                            | <ul> <li>Disconnect</li> </ul> |   |
| (  | 00:01:18 |                                              |                                |   |
| ×, | ≱ (i)    |                                              |                                |   |